## 住民票の写し・印鑑登録証明書・所得(課税)証明書の取り方

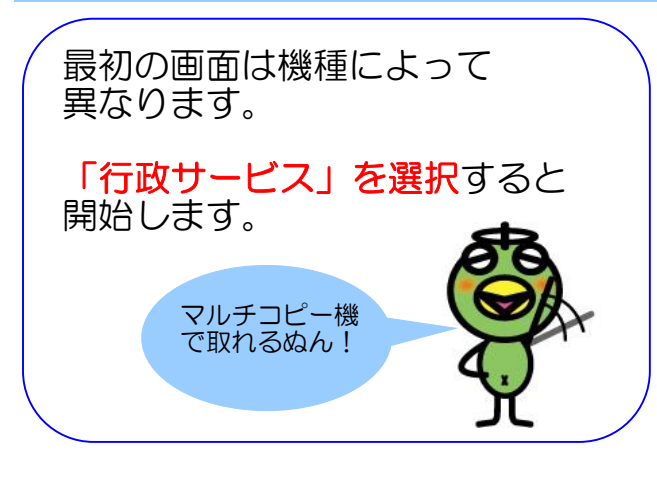

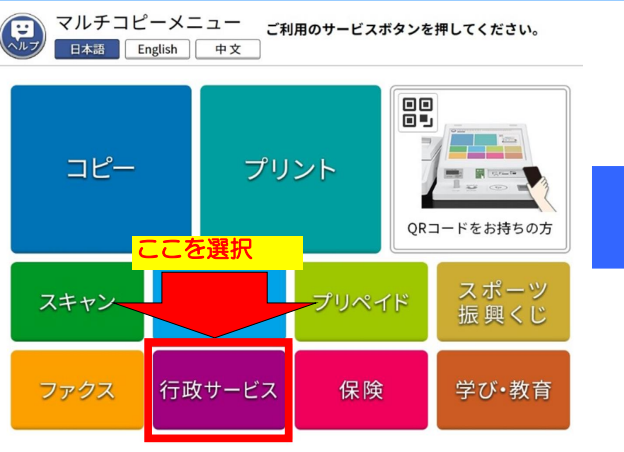

行政サービスを選択します。

証明書交付サービス

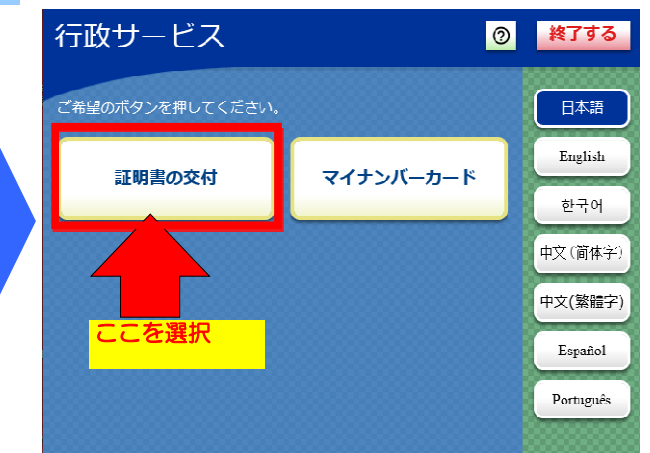

## 証明書の交付を選択します。

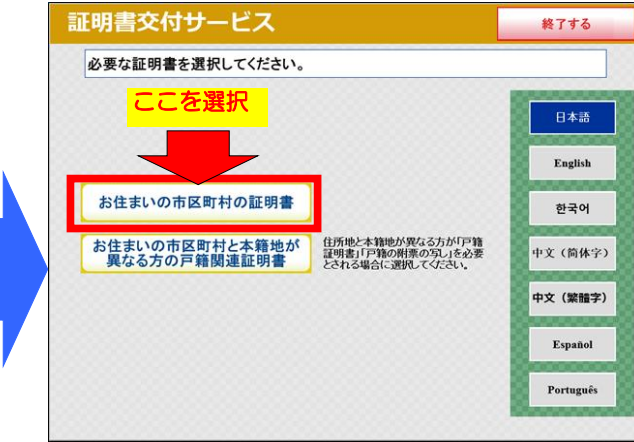

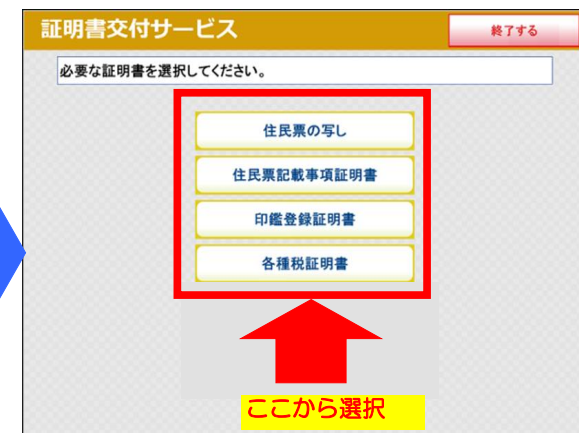

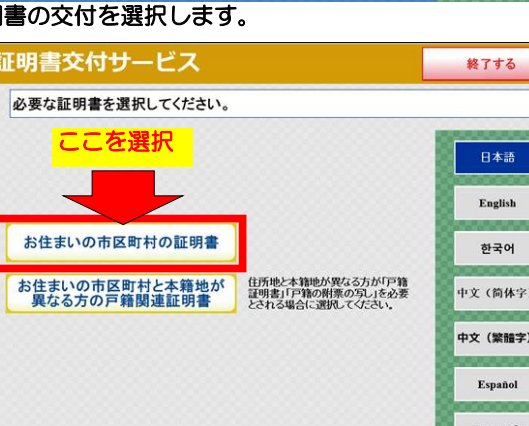

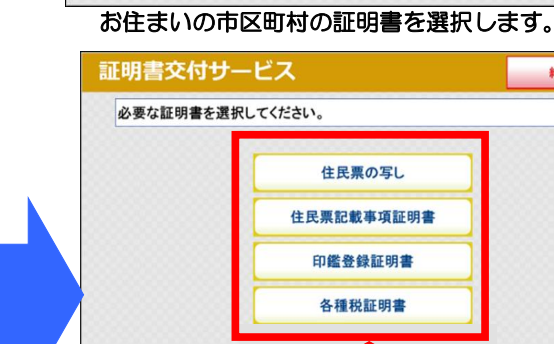

画面展開に沿って選択し、手数料を入金します。

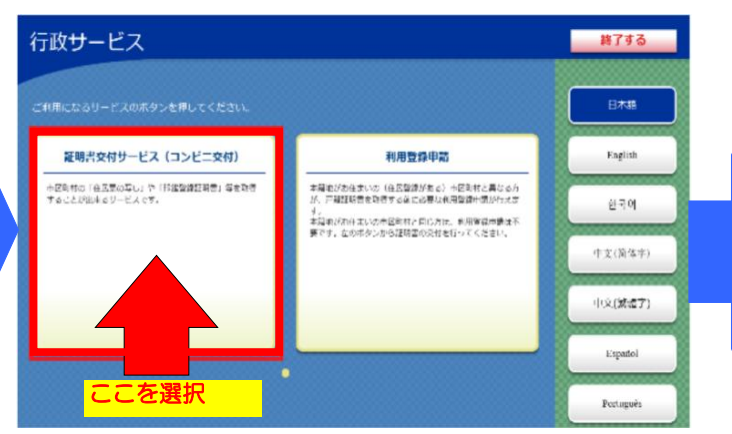

証明書交付サービス(コンビニ交付)を選択します。

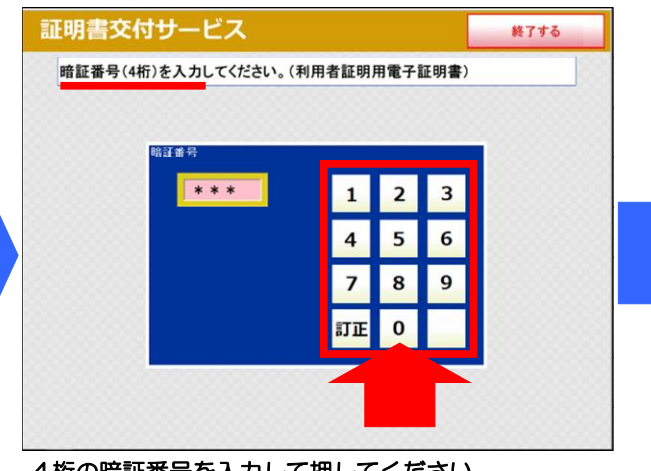

4桁の暗証番号を入力して押してください。

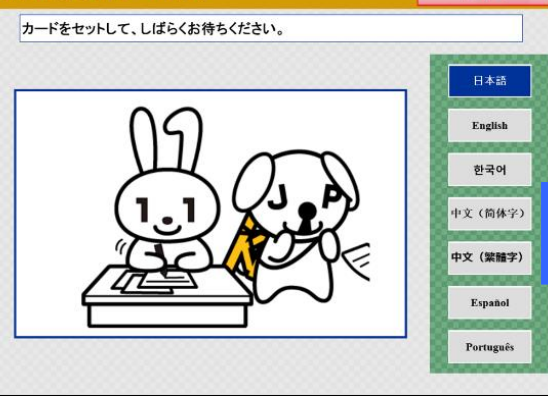

中止する

マイナンバーカードを指定の場所に置きます。

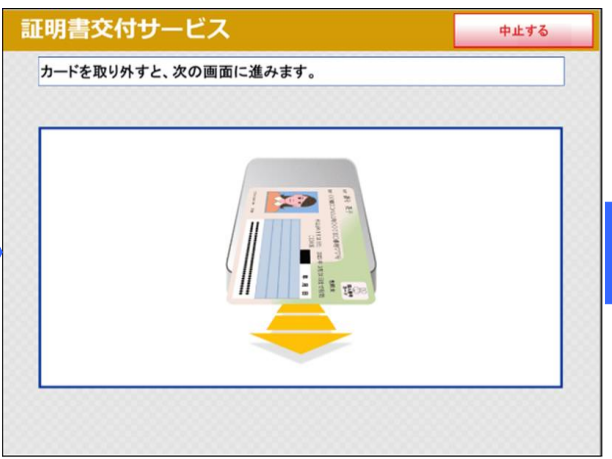

マイナンバーカードを取り外してください。